## MANUAL PARA HABILITAR ASSINADOR PjeOffice.

1. Clique com botão direito no ícone do PjeOffice (1), na barra de tarefas (próximo ao relógio do PC) e depois selecione a opção "Sistema" (2).

| Assinador off-line<br>Servidores Autorizados |              |
|----------------------------------------------|--------------|
| Log<br>Sistema 2                             | 168.224.1    |
| Sair<br>Desenvolvedor                        | S (2)        |
| CENTRAL D<br>Ligue (91) 32                   | 8            |
| http://centra                                | Personalizar |

**2.** Na janela seguinte, clique sobre o número da versão (1) até que, ao lado, seja exibida a mensagem 'Modo Desenvolvedor Habilitado' e depois clique em OK (2).

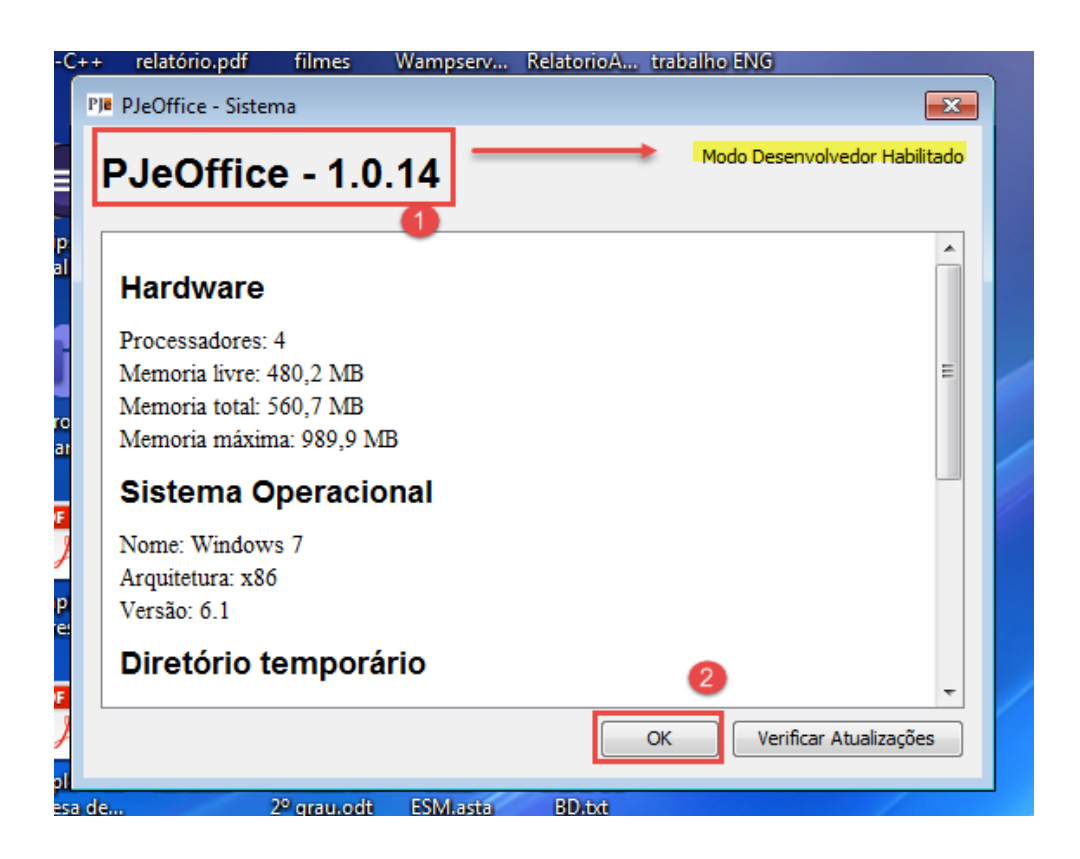

**3.** Feito isso, clique novamente no ícone do PjeOffice com o botão direito (1) e depois na opção 'Configuração de Certificado' (2).

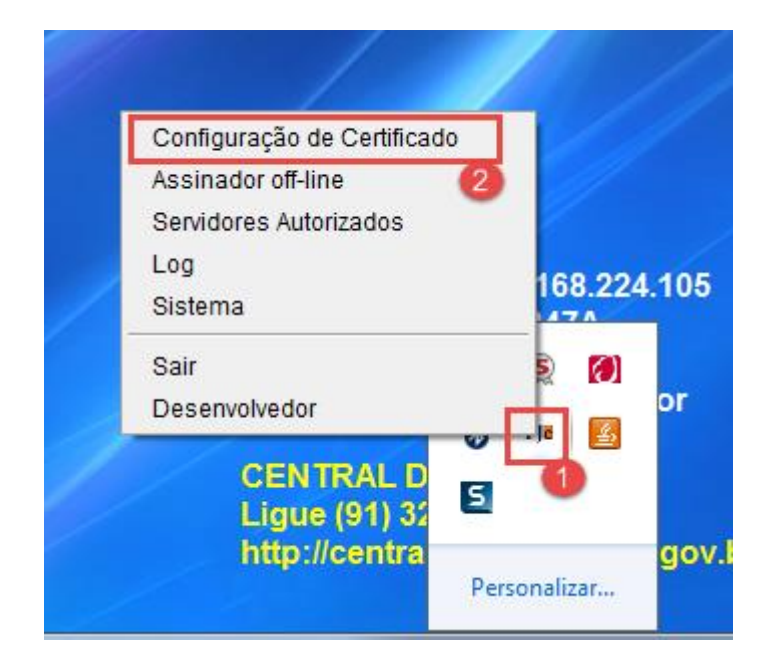

4. Escolha a aba 'Avançado' (1) e clique no nome do usuário logado (2). Clique em CONCLUIR.

| Certificado Configurado                                                                                             |                                                                                                    |                  |
|----------------------------------------------------------------------------------------------------|----------------------------------------------------------------------------------------------------|------------------|
| Tipo: MSCAPI Descric                                                                                                | ão: GLORIA FEITOSA DOS SANTOS: 106411                                                                     |                  |
|                                                                                                    |                                                                                                    |                  |
| OU=TRIBUNAL DE JUST                                                                                                 | TICA DO PARA-TJPA                                                                                         | -                |
| CN=GLORIA FEITOSA M                                                                                                 | DOS SANTOS:106411                                                                                         | E                |
|                                                                                                    |                                                                                                    | -                |
|                                                                                                    |                                                                                                    |                  |
| Preferências Avançado PKCS                                                                                          | 11 PKCS12                                                                                                 |                  |
| Providers:                                                                                                    |                                                                                                    |                  |
|                                                                                                    |                                                                                                    |                  |
| Tipo Descrição                                                                                                    |                                                                                                    |                  |
| Tipo Descrição<br>MSCAPI KeyStore: Wind                                                                             | lows-MY, Quant. Certificados: 1                                                                           |                  |
| Tipo Descrição<br>MSCAPI KeyStore: Wind<br>PKCS11 Token: GLORIA                                                     | lows-MY, Quant. Certificados: 1<br>FEITOSA DOS SANTOS, Name: eToken, Library: c                           | ::/windows/      |
| Tipo Descrição<br>MSCAPI KeyStore: Wind<br>PKCS11 Token: GLORIA                                                     | lows-MY, Quant. Certificados: 1<br>FEITOSA DOS SANTOS, Name: eToken, Library: c                           | ::/windows/      |
| Tipo Descrição<br>MSCAPI KeyStore: Wind<br>PKCS11 Token: GLORIA                                                     | lows-MY, Quant. Certificados: 1<br>FEITOSA DOS SANTOS, Name: eToken, Library: c                           | ::/windows/<br>2 |
| Tipo Descrição<br>MSCAPI KeyStore: Wind<br>PKCS11 Token: GLORIA                                                     | lows-MY, Quant. Certificados: 1<br>FEITOSA DOS SANTOS, Name: eToken, Library: c                           | :/windows/<br>2  |
| Tipo Descrição<br>MSCAPI <u>KeyStore: Wind</u><br>PKCS11 Token: GLORIA                                              | lows-MY, Quant. Certificados: 1<br>FEITOSA DOS SANTOS, Name: eToken, Library: c                           | ::/windows/<br>2 |
| Tipo Descrição<br>MSCAPI <u>KeyStore: Wind</u><br>PKCS11 Token: GLORIA                                              | lows-MY, Quant. Certificados: 1<br>FEITOSA DOS SANTOS, Name: eToken, Library: c                           | :/windows/<br>2  |
| Tipo Descrição<br>MSCAPI KeyStore: Wind<br>PKCS11 Token: GLORIA<br>Lista de certificados:<br>Certificado do Usuário | lows-MY, Quant. Certificados: 1<br>FEITOSA DOS SANTOS, Name: eToken, Library: c<br>Certificado do Emissor | :/windows/<br>2  |
| Tipo Descrição<br>MSCAPI KeyStore: Wind<br>PKCS11 Token: GLORIA<br>Lista de certificados:<br>Certificado do Usuário | lows-MY, Quant. Certificados: 1<br>FEITOSA DOS SANTOS, Name: eToken, Library: c<br>Certificado do Emissor | :/windows/<br>2  |
| Tipo Descrição<br>MSCAPI KeyStore: Wind<br>PKCS11 Token: GLORIA<br>Lista de certificados:<br>Certificado do Usuário | lows-MY, Quant. Certificados: 1<br>FEITOSA DOS SANTOS, Name: eToken, Library: c                           | :/windows/<br>2  |
| Tipo Descrição<br>MSCAPI KeyStore: Wind<br>PKCS11 Token: GLORIA<br>Lista de certificados:<br>Certificado do Usuário | lows-MY, Quant. Certificados: 1<br>FEITOSA DOS SANTOS, Name: eToken, Library: c                           | :/windows/<br>2  |
| Tipo Descrição<br>MSCAPI KeyStore: Wind<br>PKCS11 Token: GLORIA<br>Lista de certificados:<br>Certificado do Usuário | Iows-MY, Quant. Certificados: 1<br>FEITOSA DOS SANTOS, Name: eToken, Library: c<br>Certificado do Emissor | :/windows/<br>2  |

**5.** Em seguida, informe a senha do token e clique em OK.

| me            |                                                                                                    |
|---------------|----------------------------------------------------------------------------------------------------|
|               | Pla Configuração de Certificado                                                                               |
| DE            | Certificado Configurado                                                                                       |
| ffice Dev-C   | Tipo: MSCAPI Descrição: GLORIA FEITOSA DOS SANTOS: 106411                                                     |
|               | OU=TRIBUNAL DE JUSTICA DO PARA-TJPA                                                                           |
|               | OU=Servidor                                                                                                   |
|               | CN-GLORIA FEITOSA DOS SANIOS:106411                                                                           |
|               |                                                                                                    |
| illa eclips   |                                                                                                    |
| 🗙 🔑 Insira    | o PIN:                                                                                                    |
|               | Tipo: PKCS11                                                                                                  |
| 2             | Descrição: Token: GLORIA FEITOSA DOS SANTOS, Name: eToken, Library: c:/windows/system32/eTPKCS11.dll, Slot: 0 |
|               | Insira o PIN:                                                                                                 |
| ado           | ••••••                                                                                                    |
| · ·           | OK Cancelar                                                                                                   |
|               |                                                                                                    |
| 1             |                                                                                                    |
| as IDE exempl |                                                                                                    |
| empres        | Lista de certificados:                                                                                        |
|               | Certificado do Usuário Certificado do Emissor                                                                 |
| PDF           |                                                                                                    |
| ¥ }           |                                                                                                    |
| ador exemple  |                                                                                                    |
| empres        |                                                                                                    |
|               |                                                                                                    |
|               | Conduir Consolar                                                                                              |
|               | Concoir Cancelar                                                                                              |
| ce List       | а невоота серовалру определа родиера                                                                          |

6. Agora pode acessar o sistema Pje utilizando seu TOKEN.